# GY8505 NET-CAN100/GY8506 NET-CAN200 以太网转 CAN 总线适配器使用说明书

说明书版本: V2.1

| 日期        | 手册版本 |                                            |
|-----------|------|--------------------------------------------|
| 2007.7,19 | v1.0 | Beta 版                                     |
| 2008.8.5  | v2.0 | 接口引脚重新规划, 函数库架构更新                          |
| 2011.6.4  | v2.1 | 更换默认主机端口为 4060,设备端口为 4001,产品此固件<br>参数同时修改。 |
|           |      |                                            |

目 录

| 目 录2                       |
|----------------------------|
| 第一章 产品简介                   |
| 第二章 外形与接口描述5               |
| 2.1 硬件接口描述 5               |
| 2.2 硬件恢复出厂配置 6             |
| 第三章 参数配置                   |
| 3.1.1 Windows98/Me 网络设置7   |
| 3.1.2 Windows2000/XP 网络设置7 |
| 3.2 CANTools 测试软件10        |
| 3.2.1 软件操作 10              |
| 3.2.2 设备参数描述11             |
| 3.3 举例介绍验收滤波的设置 12         |
| 3.3.1 非自定义屏蔽码 13           |
| 3.3.2 自定义屏蔽码 13            |
| 第四章 通信转换规约15               |
| 4.1 转换格式规约 15              |
| 4.2 软件编程示例 16              |
| 4.2.1 设备连接测试               |
| 4.2.2 CAN 发送18             |
| 4.2.3 CAN 接收19             |
| 第五章 附录                     |
| 5.1 CAN2.0B 协议帧格式21        |
| 5.1.1 CAN2.0B 标准帧 21       |
| 5.1.2 CAN2.0B 扩展帧 21       |
| 5.2 SJA1000 标准波特率 22       |
| 5.3 CAN 报文滤波器设置 23         |

# 第一章 产品简介

#### 1.1 概述

GY8505/GY8506 NET-CAN 以太网转 CAN 总线接口适配器是带有 1 路或 2 路 CAN 接口和一路 RJ45 以太网接口的智能型 CAN 总线接口适配器,可进行双向传送。采用该接口适配器,PC(或其他 以太网设备)可以通过 RJ45 接口连接一个标准 CAN 网络,构建现场总线测试实验室、工业控制、智 能楼宇、汽车电子等领域中数据处理、数据采集、数据通讯网络的 CAN 核心控制单元。

NET-CAN 接口适配器可以被作为一个标准的 CAN 节点,是 CAN 总线产品开发、CAN 总线设备 测试、数据分析的强大工具;同时,NET-CAN 接口适配器具有体积小、方便安装等特点,也是便携 式系统用户的最佳选择。

NET-CAN 接口适配器设备中, CAN 总线电路采用独立的 DC-DC 电源模块,进行光电隔离,使 该接口适配器具有很强的抗干扰能力,大大提高了系统在恶劣环境中使用的可靠性。

用户产品说明书给出了通讯编程规约,用户可以方便的开发出 CAN 系统应用软件产品。

#### 1.2 性能与技术指标

- 以太网与 CAN 总线的协议转换;
- GY8505 NET-CAN100 具备 1 路 CAN 接口, GY8506 NET-CAN200 具备 2 路独立 CAN 接口;
- 以太网通讯采用 UDP 协议,透明转换;
- 支持 CAN2.0A 和 CAN2.0B 协议,支持标准帧和扩展帧;
- 支持双向传输, CAN 发送、CAN 接收;
- 支持数据帧,远程帧格式;
- CAN 控制器波特率在 5Kbps-1Mbps 之间可选,可以软件配置;
- CAN 总线接口采用光电隔离、DC-DC 电源隔离;
- 最大帧转换流量为每秒钟 1200 帧 CAN 总线数据;
- CAN 接收缓冲区容量达到 100 帧, 共 1300 字节; (注 GY8506 每通道各 50 帧)
- CANTools 测试软件可自动检索此设备的网络参数。
- 外部直流工作电源: 建议使用 7-24V 输入。
- 隔离模块绝缘电压: 1000Vrms;
- 工作温度: -20~85℃;
- 外壳尺寸: 100mm\*70mm, 支持 DIN 导轨安装方式。

#### 1.3 典型应用

- 通过 PC 或笔记本的以太网 RJ45 接口实现对 CAN 总线网络的发送和接收;
- 快速 CAN 网络数据采集、数据分析;
- CAN 总线一以太网网关;
- RJ45 以太网接口转 CAN 网络接口;
- 延长 CAN 总线的网络通讯长度;
- 工业现场 CAN 网络数据监控。

## 1.4 产品销售清单

1) NET-CAN 以太网转 CAN 总线接口适配器。

3) 光盘1张。(CANTools 配置软件 NetCanConfig,通信测试软件,以及 Visual C++的 CAN 测试软件的源代码,用户手册, CAN 总线相关资料等);

# 1.5 技术支持与服务

一年内免费维修或更换;终身维修服务。 技术支持及购买信息请查阅 <u>www.glinker.cn</u>

# 第二章 外形与接口描述

# 2.1 硬件接口描述

产品实物外观如下:

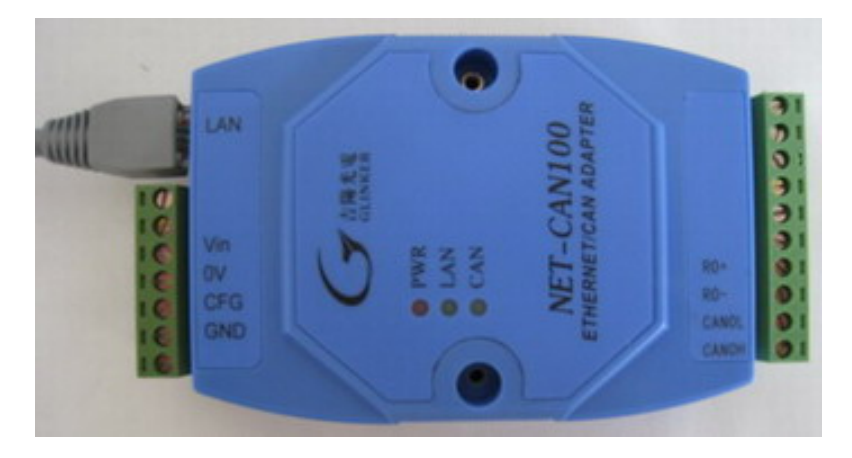

图 1: GY8505 NET-CAN100 适配器

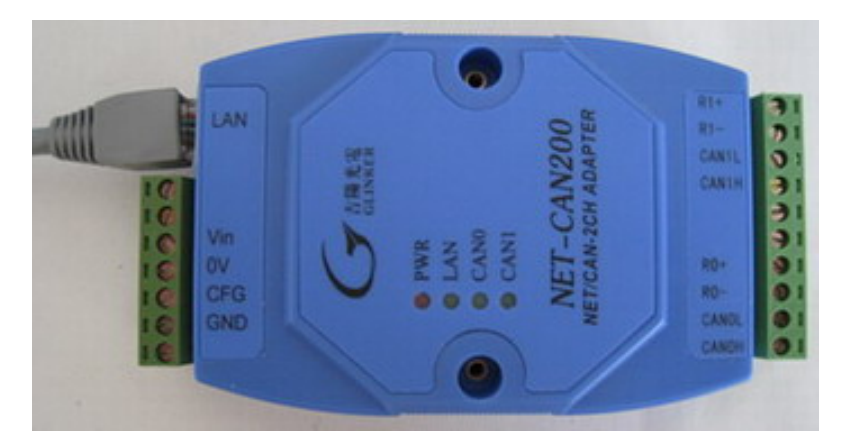

图 2: GY8506 NET-CAN200 适配器

NET-CAN 接口适配器共有3组对外接口。

一个标准的 RJ45 以太网接口: LAN 以太网端口;

一个 7pin 的接线端子: 电源输入接口;

一个 10pin 的接线端子: CAN 总线信号接口;

红色 LED-PWR 指示电源;

绿色 LED-LAN 指示以太网的连接状态,亮表示已连接,灭表示没有连接;

绿色 LED-CAN 指示 CAN 总线的活动状态,闪烁表示有发送或接收工作;

注1: GY8506 NET-CAN200 分别对每个 CAN 通道有一个 LED 指示。

注2:本文中,关于CAN1 通道的描述只针对GY8506 NET-CAN200 设备。

| 序号 |     |                            |
|----|-----|----------------------------|
| 1  |     | 空                          |
| 2  |     | 空                          |
| 3  | VIN | 电源输入, <b>直流 7V-24V</b>     |
| 4  | 0V  | 电源地                        |
| 5  | CFG | 当 CFG 与 GND 短接后,通电,则恢复出厂配置 |
| 6  | GND | 信号地                        |
| 7  |     | 空                          |

### 端子1信号描述

# 端子2信号描述

| R1+   | 当 R1+与 R1-短接,则内部的 120 欧将会被使用                                          |
|-------|-----------------------------------------------------------------------|
| R1-   |                                                                       |
| CAN1L | CAN 通道 1: CAN 总线 L 信号                                                 |
| CAN1H | CAN 通道 1: CAN 总线 H 信号                                                 |
|       | 空                                                                     |
|       | 空                                                                     |
| R0+   | 当 R0+与 R0-短接,则内部的 120 欧将会被使用                                          |
| R0-   |                                                                       |
| CAN0L | CAN 通道 0: CAN 总线 L 信号                                                 |
| CAN0H | CAN 通道 0: CAN 总线 H 信号                                                 |
|       | R1+<br>R1-<br>CAN1L<br>CAN1H<br>CAN1H<br>R0+<br>R0-<br>CAN0L<br>CAN0H |

# 2.2 硬件恢复出厂配置

恢复出厂配置的方法:将 CFG 与 GND 短接,适配器上电越 3 秒钟,则适配器内部的参数会被恢复为出厂配置。

此情况一般用于当客户遗忘了适配器的 IP 地址的时候,因为当不知道设备 IP 地址时,是无法进行设置参数的。

适配器出厂后的内部默认网络参数如下:

主机 IP: 192.168.0.55, 端口 4060

设备 IP: 192.168.0.101, 端口 4001

关于恢复出厂配置后的详细参数值,请参见章节 3.2 配置软件的图示描述。

# 第三章 参数配置

# 3.1 PC 机网络 IP 设置

用户在使用软件进行配置前,需要保证用户的 PC 机内有以太网卡,而且其配置的 PC 机与 NET-CAN 适配器同在一个网段内。NET-CAN 适配器在出厂时设定了一个默认的 IP 地址 (192.168.0.101) 和网络掩码(255.255.255.0),用户可以计算一下看是否和 NET-CAN 适配器在同 一网段,公式为:用户 PC 机 IP 地址 与上 用户 PC 机网络掩码,如果结果等于 NET-CAN 适配器 的 IP 地址与上 NET-CAN 适配器的网络掩码(按出厂设定的值计算为 192.168.0.0), 那恭喜你,以 下下关于 PC 机网络设置的内容你就不必看了。如果不相等, 那以下 PC 机网络设置的内容对你来 说就非常重要了。

以下的内容是说明:如何使用户的 PC 机与 NET-CAN 适配器处于同一网段。

注:以下仅说明在Windows 操作系统的网络 IP 设置方法。在其他系统如 Linux 中的方法,请用 户自行参考相关资料。

## 3.1.1 Windows98/Me 网络设置

如果用户使用的操作系统是 Windows 98/ME, 用户首先进入操纵系统, 然后使用鼠标点击任务 栏的"开始"->"设置"->"控制面板", 双击"网络"图标,您会看到如下界面。

请选择"配置"页面的"TCP/IP"的属性,可能您会看到不止一个"TCP/IP",请选择连接NET-CAN 适配器的网卡的"TCP/IP"属性界面如下:

| 网络                                                                                                    | TCP/II                                                                                                | ・属性                                                                                                    |                                                                               | ? ×                                       |
|----------------------------------------------------------------------------------------------------|----------------------------------------------------------------------------------------------------|----------------------------------------------------------------------------------------------------|-------------------------------------------------------------------------------|-------------------------------------------|
| <ul> <li>配置 标识 访问控制</li> <li>已经安装了下列网络组件 @):</li> <li>■ Microsoft 网络用户</li> <li>■ D-Link DFE-530TX PCI Fast Ethernet Adapter</li> <li>■ TCP/IP -&gt; D-Link DFE-530TX PCI Fast Ethern</li> <li>● 快速红外线协议 -&gt; IRXON SMH-IR650 IrDA Ada</li> <li>▲</li> <li>本加(a) 曲除(m) 雇性(</li> <li>主网络登录(L):</li> <li>Microsoft 网络用户</li> <li>文件及打印共享(g)</li> <li>说明</li> </ul> | の<br>の<br>た<br>は<br>副<br>か<br>の<br>で<br>の<br>の<br>の<br>の<br>の<br>の<br>の<br>の<br>の<br>の<br>の<br>の<br>の | <ul> <li>高級</li> <li>詳 第</li> <li>地址,向网络管理</li> <li>地址,向网络管理</li> <li>空格处。</li> <li>自动获取 IP 地址(<br/>指定 IP 地址(<u>)</u>)</li> <li>IP 地址(<u>)</u>)</li> <li>子网掩码(<u>)</u>):</li> </ul> | NetBIOS<br>INS 配置<br>約十算机。如果网络治<br>员素要地址,然后将<br>②<br>192.168.0<br>255.255.255 | DNS 配置<br>IP 地址<br>设有自动指<br>其键入到下<br>. 55 |
|                                                                                                    |                                                                                                    |                                                                                                    | 确定                                                                            |                                           |

请依图所示,在"IP 地址"页选择"指定IP 地址", 并填入IP 地址192.168.0.55, 子网掩码 255.255.255.0 。点击该页面的"确定",依提示重启PC 机。

## 3.1.2 Windows2000/XP 网络设置

如果用户使用的操作系统是 Windows 2000/XP, 那就有两种方法: 一种是增加本机 IP 地址, 另一种是修改本机 IP 地址。

其中,第一种方法一般不会影响您正常上网工作,所以建议采用第一种。

#### 方法1: 增加本机IP 地址

假定用户的 PC 机的 IP 地址时 192.168.2.3, 而模块的 IP 地址时默认 IP 192.168.0.101。用户 进入操作系统后,然后右击网上邻居->属性。这时网络连接窗口被打开,然后选择本地连接图标(注 意,该连接是连接模块网络的连接,如果用户是多网卡的,可能会有多个本地连接,请注意选择), 再右击本地连接->属性。这时弹出下面窗口"本地连接 属性"。

我们选择"常规"页面下的"此连接使用下列项目(D):"的"Internet 协议(TCP/IP)"项。点 击属性弹出以下窗口"Internet 协议(TCP/IP)属性"。

| 🕹 本地连接 屈性 🔹 😢 🔀                                                                                                    | Internet 协议 (TCP/IP) 届性 🛛 🧣 🗙                              |
|----------------------------------------------------------------------------------------------------|------------------------------------------------------------|
| 常规   身份验证   高级                                                                                                    | 常规                                                         |
| 连接时使用:                                                                                                    | 如果网络支持此功能,则可以获取自动指派的 IP 设置。否则,<br>您需要从网络系统管理员处获得适当的 IP 设置。 |
| ■夢 D-Link DFE-530TX PCI Fast Ethernet Adapter (r)<br>配置 ©                                                                                                    | ○ 自动获得 IP 地址 (0)                                           |
| 此连接使用下列项目 (0):                                                                                                    | ● 使用下面的 IP 地址 (S):                                         |
| ☑ Image: Image: Image | IP 地址(I): 192.168.2.3                                      |
| ✓ 異QoS 数据包计划程序 ✓ 录 Internet 协议 (TCP/IP)                                                                                                    | 子网掩码(1): 255.255.255.0                                     |
|                                                                                                    | 默认网关 (2): 192 , 168 , 2 , 254                              |
| 安装 ⑭ 卸载 ⑭. 属性 ⑭.                                                                                                    |                                                            |
| 说明                                                                                                    | ● 使用下面的 DNS 服务器地址 (2):                                     |
| 允许您的计算机访问 Microsoft 网络上的资源。                                                                                                    | 首选 DNS 服务器 (2): 192.168.2.1                                |
|                                                                                                    | 备用 DNS 服务器 (A): 192 .168 . 2 . 2                           |
| ▶ 连接后在通知区域显示图标 (@)                                                                                                    | 高級 ()                                                      |
|                                                                                                    |                                                            |

点击该窗口的"高级(Y)…"按钮,这时又会弹出下面窗口"高级TCP/IP设置"。在该窗口的 "IP 设置"页面"IP 地址(R)"栏点击添加按钮。这时又弹出以下窗口"TCP/IP地址"。

| 地址 (3)           |                    | TP Hitte (T) - | 192 168 0 55      |
|------------------|--------------------|----------------|-------------------|
| IP 地址            | 子网掩码               |                |                   |
| 192.168.2.3      | 255, 255, 255, 0   | 子网掩码(2):       | 255 .255 .255 . 0 |
| 添加               | (A)」编辑で2」 _ 册除(Y)  |                | 确定                |
| 认网关(E):          | Dr. HWY            |                |                   |
| 192. 168. 2. 254 | 自动                 |                |                   |
| 添加               | @) [編辑 (I) ] 册除 @) |                |                   |
| 自动跃点计数 (1)       |                    |                |                   |
| 日本(氏)品級((位)      |                    |                |                   |

然后按上内容填入,按添加按钮即可。在退出时请按确定。现在,您就可以设置 NET-CAN 适配 器了!

#### 方法 2: 修改本机 IP 地址

第二种方法,修改本机 IP 地址。

用户首先进入操纵系统,然后使用鼠标点击任务栏的"开始"->"设置"->"控制面板"(或 在"我的电脑"里面直接打开"控制面板"),双击"网络和拨号连接"(或"网络连接") 图标, 然后单击选择连接 NET-CAN 适配器的网卡对应的"本地连接",单击右键选择"属性"在弹出的"常 规"页面选择"internet 协议(TCP/IP)",查看其"属性",您会看到如下页面,请按图所示,选择 "使用下面的 IP 地址",并填入 IP 地址 192.168.0.55,子网掩码 255.255.255.0,默认网关 192.168.0.1 (DNS 部分可以不填)。点击该页面的"确定"及"本地连接属性"页面的确定,等待系统配置完 毕。

| Internet 协议 (TCP/IP)                 | 馬性 ? 🔀                          |
|--------------------------------------|---------------------------------|
| 常规                                   |                                 |
| 如果网络支持此功能,则可以系<br>您需要从网络系统管理员处获得     | 英取自动指派的 IP 设置。否则,<br>延当的 IP 设置。 |
| ○ 自动获得 IP 地址 (0)                     |                                 |
| ┌─── 使用下面的 IP 地址(≦):                 |                                 |
| IP 地址(I):                            | 192 .168 . 0 .55                |
| 子网掩码 (U):                            | 255 . 255 . 255 . 0             |
| 默认网关 (2):                            | 129.168.0.1                     |
| ◯ 自动获得 DMS 服务器地址                     | (E)                             |
| ──────────────────────────────────── | 址(医):                           |
| 首选 DNS 服务器 (P):                      | 192 .168 . 0 . 2                |
| 备用 DNS 服务器(A):                       | 192 .168 . 0 . 1                |
|                                      | 高级 (火)                          |
|                                      | 确定 取消                           |

现在,您就可以设置和连接 NET-CAN 适配器了!

#### 武汉吉阳光电科技有限公司

# 3.2 CANTools 测试软件

CANTools 软件可以用于设置参数,以及通讯测试。

安装软件 CANTools\_setup.exe, 根据提示安装完成即可。

如果需要终端电阻,请将 R+与 R-用导线短接。

注: 自测模式下,需要连接终端电阻。如果总线上没有其他设备提供终端电阻,请使用本适配器的内置电阻。

通过交叉网线将本设备与 PC 的以太网接口相连;

运行工具软件 CANTools.exe 测试程序,如下图 4 所示。

| CAN发送     | (Ω19910∓IF %) | AL DE VE        |            | 386         |                  |                |        |          |               | ىكە ئىچا |
|-----------|---------------|-----------------|------------|-------------|------------------|----------------|--------|----------|---------------|----------|
| CAN友达     |               |                 | 后息 1于149 节 | 1141)       |                  |                |        |          |               |          |
| h5+2-++   | . //::::      | Ĩ ₼ <u>₺</u> ₩₩ | ***        | φ5τη. [00.] | 0.00.01          | CAN(A)         |        |          | 10            |          |
| USC GRUNN |               | 1 100,702       |            | WELD. 100   | 00 00 01         | CAN <u>IMI</u> |        |          |               | IA IDŒra |
| 数据:       | 11 22 33 44   | 55 66 77        | 88         |             | 发送CAN            | 消息             |        | 帧与帧间隔:   | 20 ms         | ▼ 数据递增   |
| ID格式      |               | 接               | 收滤波ID设置(   | 直接ID号)-     |                  | /B-#2          |        |          | 停止发送          | 发送文件     |
| C SJA     | .1000格式 (左对   | (茶) (           | 使能         |             |                  | 1朱1子后          |        |          |               |          |
| ⊙ 直接      | 度ID号(右对齐)     |                 | 关闭 02 15   |             | 设置               | ☑ 打:           | 开CAN接收 |          | <b></b><br>清空 | 保存文件     |
| 序号        | 时间            | CAN通道           | 传输方向       | ID号         | 帧类型              | 帧格式            | 数据长度   | 数据       |               |          |
| 0         | 16:52:27:453  | 0               | 发送         | 0001        | 数据帧              | 标准帧            | 8      | 11 22 33 | 44 55 66 00 0 | 1        |
| 1         | 16:52:27:468  | 0               | 接收         | 0001        | 数据帧              | 标准帧            | 8      | 11 22 33 | 44 55 66 00 0 | 1        |
| 2 :       | 16:52:27:484  | 0               | 发送         | 0002        | 数据帧              | 标准帧            | 8      | 11 22 33 | 44 55 66 00 0 | 2        |
| 3         | 16:52:27:500  | U               | <b>送</b> 収 | 0002        | 一 数据顺<br>数据帧     | 你催职            | 8      | 11 22 33 | 44 55 66 00 0 | 2        |
| •         | 16.52.21.515  | 0               | 反达         | 0003        | 数据帜数据帖           | 物性限            | 0      | 11 22 33 | 44 33 66 00 0 | ა<br>ი   |
| 3         | 16:52:27:546  | 0               | 发送         | 0003        | 数据版              | 标准帖            | 8      | 11 22 33 | 44 55 66 00 0 | 4        |
| 7         | 16:52:27:562  | ñ               | 接收         | 0004        | 数据航              | 标准帧            | 8      | 11 22 33 | 44 55 66 00 0 | 4        |
| 3         | 16:52:27:578  | õ               | 发送         | 0005        | 数据帧              | 标准帧            | 8      | 11 22 33 | 44 55 66 00 0 | 5        |
| 9         | 16:52:27:593  | Ō               | 接收         | 0005        | 数据帧              | 标准帧            | 8      | 11 22 33 | 44 55 66 00 0 | 5        |
| 10        | 16:52:27:609  | 0               | 发送         | 0006        | 数据帧              | 标准帧            | 8      | 11 22 33 | 44 55 66 00 0 | 6        |
| 11        | 16:52:27:625  | 0               | 接收         | 0006        | 数据帧              | 标准帧            | 8      | 11 22 33 | 44 55 66 00 0 | 6        |
| 12        | 16:52:27:640  | 0               | 发送         | 0007        | 数据帧              | 标准帧            | 8      | 11 22 33 | 44 55 66 00 0 | 7        |
| 13 🔅      | 16:52:27:656  | 0               | 接收         | 0007        | 数据帧              | 标准帧            | 8      | 11 22 33 | 44 55 66 00 0 | 7        |
| 4         | 16:52:27:671  | 0               | 发送         | 8000        | 数据帧              | 标准帧            | 8      | 11 22 33 | 44 55 66 00 0 | 8        |
| 5         | 16:52:27:687  | 0               | 送收         | 8000        | <b>数据</b> 帧      | 标准帧            | 8      | 11 22 33 | 44 55 66 00 0 | 8        |
| .6        | 16:52:27:703  | U               | 反达         | 0009        | <b>釵佑</b> 収      | 你住职            | 8      | 11 22 33 | 44 55 66 00 0 | 9        |
|           | 16:52:27:718  | 0               | (近火)<br>   | 0009        | 一 数据帜<br>数据帖     | 你住职            | 8      | 11 22 33 | 44 55 66 00 0 | 9        |
| 10 .      | 10.52.21.134  | 0               | 反达         | 0004        | 安江1511只<br>浙江14月 | 10-11日110      | 0      | 11 22 33 | 44 33 66 00 0 | ж        |
|           | 10.02.21.100  | 9               | APRIL 1    | OOOA        | 90,00,00         | NUMBER OF      | 0      | 11 22 JJ | 11 33 00 00 0 | A        |

## 3.2.1 软件操作

菜单"设备型号",选择 NET-CAN100,或者 NET-CAN200。

菜单"设备操作"->"启动设备",会在弹出的窗口中将网络中的 NET-CAN 设备列表显示。显示信息包括该设备的主机 IP, 主机端口, 设备 IP 和设备端口。

设备出厂默认的设备 IP 地址为"192.168.0.101",通讯的设备端口和主机端口分别为 4001,4060。

点击"确定",如果设备工作正常,并且您的电脑 IP 配置正常,将会连接成功。如果不正常,将弹出打开失败的提示窗口。

运行菜单"设置"->"获取 NET-CAN 信息",将可以得到当前 NET-CAN 设备中的参数,并可以进行修改设置。如下图:

| 以太网———<br>主机TP· | 192 . 168 . 0     | . 55 | 主机      | 端口·      | 4000     |
|-----------------|-------------------|------|---------|----------|----------|
| 上心III:<br>设备IP: | 192 168 0         | 101  |         |          | 4001     |
| 通道0             |                   |      | 通道1     |          |          |
| 皮特率:            | 1000Kbps 💌 bps    |      | 波特率:    | 1000Kbps | bps      |
| 3TRO/1:         | 00 14 (HEX)       |      | BTRO/1: | 00 14    | (HEX)    |
| 自接收使能:          | Г                 |      | 自接收使能   | Г        |          |
| 岐格式:            | Standard C 💌      |      | 帧格式:    | Standard | Ci 🔫     |
| 过滤模式:           | Single 💌          |      | 过滤模式:   | Single   | <u>-</u> |
| 过滤验收码:          | 00 00 00 05 (HEX) |      | 过滤验收码:  | 00 00 00 | 05 (HEX) |
| 过滤屏蔽码:          | 00 00 07 FF (HEX) |      | 过滤屏蔽码:  | 00 00 07 | FF (HEX) |
|                 | ▶ 自定义屏蔽寄存器        |      |         | ▶ 自定义    | 屏蔽寄存器    |

注: 上述参数就是出厂配置的默认参数。

2) 按钮"读参数": 会将当前内部的参数都读出并显示。

**3)按钮"写参数":** 将界面上的参数写入到设备中。这些参数会被保存到 EEPROM 中,会在每次 上电时提取。

**4) 按钮"默认":** 将界面上的参数自动修改为出厂默认的参数。需要点写入参数,才可以被修改 到设备中。

# 3.2.2 设备参数描述

1) 主机 IP: 用于通讯转发的主机 IP 地址。

2) 主机端口:用于通讯转发的主机 IP 端口。

适配器只有接收到从这个 IP 地址和端口发来的数据,才能转发到 CAN 总线;同时,CAN 总线 端过来的数据,将通过以太网 UDP 方式发到这个 IP 地址和端口。

- 3) 设备 IP: 适配器的 IP 地址。
- 4) 设备端口:适配器用于 UDP 通讯的端口号。

主机必须通过 UDP 协议发送数据到这个 IP 地址和端口,设备才能接收到。 该端口号为 CAN0 通道的端口号。如果是双通道产品,CAN1 通道的端口号为该值加 1。 如:设置值为 4001,则 CAN0 通道的端口号为 4001, CAN1 通道的端口号为 4002。

注: 因以太网 TCP/UDP 协议中,很多端口号已经被占用,所以这些端口号不能被使用。建议使 用4000以后的端口号。

5) 波特率: CAN 总线的波特率, 支持 5k-1Mbps 的 15 中常规速率可选。如果客户需要的波特率 不在这个下拉选项中,则可选择自定义速率。BTR0/BTR1 就是适配器中 CAN 总线的波特率位定时 器。

6) 自接收使能: 在使能方式下,设备往 CAN 总线上发送的消息都可以被收回来。可用于设备自 测试。

7) 帧类型: 标准帧还是扩展帧, 仅用于滤波器设置参考。此参数对发送和接收无影响。无论如何 设置,这两种类型的 CAN 帧都能接收和发送。

8) 过滤模式:转换器接收 CAN 总线数据时, CAN 总线侧报文的滤波方式。单滤波或双滤波可选。

#### 9) 过滤验收码(ACR):。

接收CAN "帧标识"时的比较值,和"过滤屏蔽码"按照位的关系相对应。在"过滤屏蔽码" 设定为相关时,只有接收的"帧标识(帧ID)" 和"过滤验收码"相同时才会将该帧数据收到接 收缓冲区中,否则不接收。

填充数据格式为 16 进制形式,每个 8 位的字节间用"空格符"隔开。字节从左到右分别命名 为 ACR0、ACR1、ACR2 和 ACR3, 位序列为高位到低位。和接收的 CAN 帧 ID 进行对应滤波。最低位位 于 ACR3 的 Bit0。

#### 10) 验收屏蔽码 (AMR): 。

当 Mask Code 为 07 FF FF FF 的时候,可以接收所有 CAN 节点的报文。

用来管理" 过滤验收码",按位相应管理。当" 过滤屏蔽码" 的位值为0时(意为相关), 相应位的接收"帧标识"只有和相应位的"过滤验收码"相同才会将该帧数据收到接收缓冲区中; 当"过滤屏蔽码"的位值为1时(意为无关),相应位的接收"帧标识"为任何值都可以将该帧 数据收到接收缓冲区中。最低位位于ACR3的Bit0。

填充数据格式为 16 进制形式,每个 8 位的字节间用"空格符"隔开。字节从左到右分别命名 为AMR0、AMR1、AMR2 和AMR3,位序列为高位到最低位。

#### 11) 自定义屏蔽寄存器:

选中该项,则用户可以自己定义CAN 控制器的滤波器,以提供丰富的滤波方式(参见附录A.3 CAN 报文滤波器设置): 不洗中该项,则由配置软件设置滤波器为单滤波方式,并目设置滤波器的屏蔽 码为只接收ID为设定的"过滤验收码值"的CAN帧。

注: 建议: 1、若需要接收所有CAN 节点的报文,那么应当选中该项,并且确定"过滤屏蔽码" 值为"IF FF FF FF"或者"00 00 07 FF"。

2、若仅需要接收固定标识的信息,那么应不选中该项,只填充实际的验收代码值到"过滤验 收码"。如只收帧标识(帧ID)为6的CAN 报文,那么设置为:不选中该项,"过滤屏蔽码"值为 "00 00 00 00","过滤验收码"值为"00 00 00 06"。

关于滤波器的设置,下文专门举例介绍。

#### 3.3 举例介绍验收滤波的设置

#### 3.3.1 非自定义屏蔽码

由于是"非自定义屏蔽码"情况,所以用户只需要填充"过滤验收码"的实际值,"过滤屏蔽码"则由配置软件自动设置,全部字节均为0x00 (相关)。

如果要了解整个滤波器原理请参考附录"CAN 报文滤波器的设置"。

| 帧格式:   | Standard C 💌 |       | 帧格式:   | Standa | rd Cı 🔻     |
|--------|--------------|-------|--------|--------|-------------|
| 过滤模式:  | Single 💌     |       | 过滤模式:  | Double | •           |
| 过滤验收码: | 00 00 00 05  | (HEX) | 过滤验收码: | 00 05  | 00 06 (HEX) |
| 过滤屏蔽码: | 00 00 00 00  | (HEX) | 过滤屏蔽码: | 00 00  | 00 00 (HEX) |
|        | 「 自定义屏蔽      | 寄存器   |        | 厂 自知   | 定义屏蔽寄存器     |

图 3.3 非自定义屏蔽码标准帧情况下设置

图 3.3 表示在帧类型为"标准帧"情况下,单滤波和双滤波的设置。

由于是"标准帧",那么帧ID 只有11 位,所以"过滤验收码"最大值为"0x07FF",超过的部分无效,软件只取低11 位。

"单滤波"使用一组滤波器,只能设置一组"过滤验收码"值;"双滤波"则可以设置两个"过 滤验收码",接收的帧ID 如果符合其中任意一个,该帧可以被成功接收。如果帧ID 用来表示地址 的话,那么这个节点就有两个地址。

| 帧格式:  | Extended C 💌            | 帧格式:   | Extended C.       |
|-------|-------------------------|--------|-------------------|
| 过滤模式: | Single 💌                | 过滤模式:  | Double 💌          |
| 过滤验收积 | д: 00 00 00 05 (HEX)    | 过滤验收码: | 00 05 00 06 (HEX) |
| 过滤屏蔽码 | 冯: 00 00 00 00 00 00EX) | 过滤屏蔽码: | 00 00 00 0HEX)    |
|       | 「 自定义屏蔽寄存器              |        | 「 自定义屏蔽寄存器        |

图 3.4 非自定义屏蔽码扩展帧情况下设置

图 3.4 表示在帧类型为"扩展帧"情况下,单滤波和双滤波的设置。由于是"扩展帧", 那 么帧ID 有29 位, 所以"过滤验收码"最大值为"0x1F FF FF FF", 超过的部分无效,软件只 取低29 位。

"单滤波"使用一组滤波器,只能设置一组"过滤验收码"值。

"双滤波"(特殊说明:由于CAN 控制器的特性,"双滤波"的两组"过滤验收码"仅针对最高位的两个帧ID 字节, ID.28~ID.13) 可以设置两个"过滤验收码",接收的帧ID 如果符合其中任意一个,该帧可以被成功接收。如果帧ID 用来表示地址的话,那么这个节点就有两个地址。

#### 3.3.2 自定义屏蔽码

图 3.5 表示在帧类型为标准帧"情况下,单滤波和双滤波的设置。ID 只有低 11 位有效,所以滤 波器的最大值为 07 FF。

| 帧格式:   | Standard C        | 帧格式:   | Standard C.       |
|--------|-------------------|--------|-------------------|
| 过滤模式:  | Single            | 过滤模式:  | Double 💌          |
| 过滤验收码: | 00 00 00 05 (HEX) | 过滤验收码: | 00 05 00 06 (HEX) |
| 过滤屏蔽码: | 00 00 07 FF (HEX) | 过滤屏蔽码: | OT FF OT FF (HEX) |
|        | ▶ 自定义屏蔽寄存器        |        | ▶ 自定义屏蔽寄存器        |

图 3.5 自定义屏蔽码标准帧情况下设置

图 3.6 表示在帧类型为"扩展帧"情况下,单滤波和双滤波的设置。

| 帧格式:   | Extended C 💌 | Ĩ     | 帧格式:   | Extend | ed Ci 💌 | I     |
|--------|--------------|-------|--------|--------|---------|-------|
| 过滤模式:  | Single 🔻     |       | 过滤模式:  | Double | -       | I     |
| 过滤验收码: | 00 00 00 05  | (HEX) | 过滤验收码: | 00 05  | 00 06   | (HEX) |
| 过滤屏蔽码: | 1F FF FF FF  | (HEX) | 过滤屏蔽码: | FF FF  | FF FF   | (HEX) |
|        | ▶ 自定义屏蔽      | 寄存器   |        | ▶ 自党   | E义屏蔽    | 寄存器   |

图 3.6 自定义屏蔽码扩展帧情况下设置

由于是"扩展帧", 那么帧ID 有29 位, 所以"过滤验收码"最大值为"0x1F FF FF FF", 超过的部分无效,软件只取低29 位。

"单滤波"使用一组滤波器,只能设置一组"过滤验收码"值。

"双滤波"(特殊说明:由于CAN 控制器的特性,"双滤波"的两组"过滤验收码"仅针对最 高位的两个帧ID 字节, ID.28~ID.13) 可以设置两个"过滤验收码", 接收的帧ID 如果符合其 中任意一个,该帧可以被成功接收。如果帧ID 用来表示地址的话,那么这个节点就有两个地址。

# 第四章 通信转换规约

# 4.1 转换格式规约

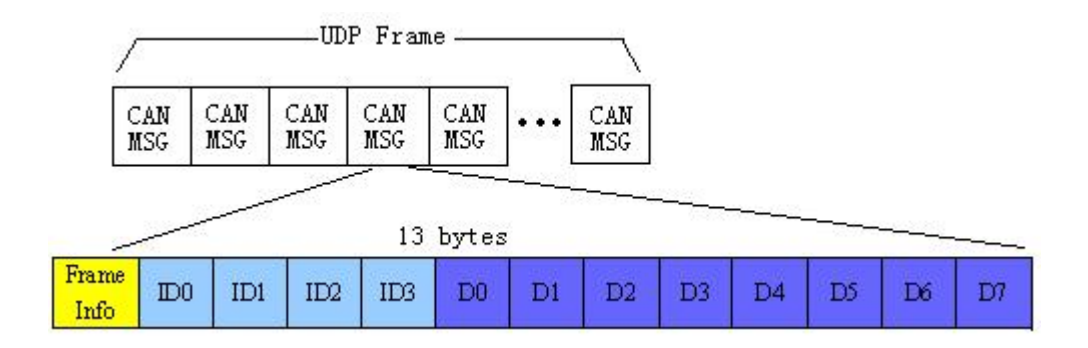

# UDP-->CAN: 发送出去的 UDP 包, 最多可以含有 40 个 CAN 消息帧;

# CAN-->UDP: 接收到的 UDP 包, 最多含有 51 个 CAN 消息帧;

注: 在GY8506 中,如果希望一个UDP 包同时被2 个CAN 通道进行发送,请使用端口号3001。

# 1) 帧信息

帧信息 Frame Info: 一个字节,该字节的 bit 定义如下

| Bit7 | Bit6 | Bit5 | Bit4 | Bit3 | Bit2 | Bit1 | Bit0 |
|------|------|------|------|------|------|------|------|
| FF   | RTR  | 保留   | 保留   | DLC3 | DLC2 | DLC1 | DLC0 |

FF:标准帧和扩展帧的标识, 0为标准帧,1为扩展帧。

**RTR**: 远程帧和数据帧的标识, 0为数据帧,1为远程帧。除非特殊应用,一般客户都是用数据帧, 填0即可。

DLC3~DLC0:标识该CAN消息帧中的有效数据长度,最多8个。

## 2) ID 域

| ID0 ID1 | ID2 | ID3 |
|---------|-----|-----|
|---------|-----|-----|

CAN 消息帧的 ID 填充域, 共4个字节。

当为标准帧的时候,占用后 2 个字节。只有 ID0, ID1,以及 ID2 的高 5 位无效,补 0。 举例:当 ID=0x03FF 的时候,按如下方式填充。

| 00h | 00h | 03h | FFh |
|-----|-----|-----|-----|
|-----|-----|-----|-----|

当为扩展帧的时候,占用4个字节。ID0的高3位无效,补0。

举例:当 ID=0x12345678 的时候,按如下方式填充

| 12h | 34h | 56h | 78h |
|-----|-----|-----|-----|
|-----|-----|-----|-----|

## 3) 数据域

| D0 | D1 | D2 | D3 | D4 | D5 | D6 | D7 |
|----|----|----|----|----|----|----|----|
|    |    |    |    |    |    |    |    |

根据 CAN 消息的定义,一个 CAN 帧中,最多可以包含 8 个字节的数据。

当该 CAN 帧不需要 8 个字节的时候,余下的字节补 0。

注意: 需要在 FrameInfo 字节中指明有效数据个数。

| 举例: FrameInfo 中的 DLC3-0 = | =8,表明有 | 8个数据有效时, | 按如下表示 |
|---------------------------|--------|----------|-------|
|---------------------------|--------|----------|-------|

| 11h | 22h | 33h | 44h | 55h | 66h | 77h | 88h |
|-----|-----|-----|-----|-----|-----|-----|-----|
|-----|-----|-----|-----|-----|-----|-----|-----|

FrameInfo中的DLC3-0 =8,表明有8个数据有效时,按如下表示

| 11h 22h 33h 44h 55h 66h 00h 00 |
|--------------------------------|
|--------------------------------|

#### 4) CAN 消息帧举例

以下例子是一个扩展格式的数据帧, ID 为 0x12345678, 包含 8 个数据字节, 数据为 (11h,22h,33h,44h,55h,66h,77h,88h )的 CAN 帧的表示方式

| 88h | 12h | 34h | 56h | 78h | 11h | 22h | 33h | 44h | 55h | 66h | 77h | 88h |
|-----|-----|-----|-----|-----|-----|-----|-----|-----|-----|-----|-----|-----|
|     |     |     |     |     |     |     |     |     |     |     |     |     |

以下例子是一个标准数据帧, ID为 0x3ff, 包含 6 个数据字节,数据为(11h,22h,33h,44h,55h,66h)的 CAN 帧的表示方式

| 06h | 00h | 00h | 03h | ffh | 11h | 22h | 33h | 44h | 55h | 66h | 00h | 00h |
|-----|-----|-----|-----|-----|-----|-----|-----|-----|-----|-----|-----|-----|
|-----|-----|-----|-----|-----|-----|-----|-----|-----|-----|-----|-----|-----|

#### 5) 注意事项

该转换器的最大 CAN 帧流量为 1200 帧/S,注意,此为 CAN 波特率为 1Mbps 情况下测得的。

请进行 UDP 发送的时候,UDP 帧 与 UDP 帧之间的间隔。否则有可能出现上一个 UDP 包中的 CAN 帧还没转发完成,新的 UDP 又来了,这样就可能会造成丢帧。举例,CAN 速率 1Mbis 情况下,当发送完一个含有 40 个 CAN 帧的 UDP 包以后,应延时大约 40ms,再发送下一个 UDP 包。当 CAN 总线速率越低,延时等待时间将越长。具体应根据客户实际帧流量情况进行延时处理。

帧流量定义:每秒需要用转换器进行发送或者接收的 CAN 消息帧个数。根据厂家经验,大部分 客户的应用都低于 200 帧/S,一般不会超过 500 帧/S。

#### 4.2 软件编程示例

说明:下文以 Windows 操作系统中 Visual C++编程的部分源代码示例,仅供参考。

初始化网络套接字时,先进行如下定义。

SOCKET socket1, socket2;

SOCKADDR\_IN sockDest, sockDest2, sockDest3;

SOCKADDR\_IN sockFrom;

SOCKADDR IN sockSrc;

CString strDevIpAddress;

int SockAddrlen=sizeof(SOCKADDR);

int StopFlag=0; int num=0; //绑定主机 IP 和端口 socket1 = socket(AF\_INET, SOCK\_DGRAM, 0); SOCKADDR\_IN sockSrc; sockSrc.sin\_family = AF\_INET; sockSrc.sin\_port = htons(4060); sockSrc.sin\_addr.S\_un.S\_addr = htonl(INADDR\_ANY); bind(socket1, (SOCKADDR \*)&sockSrc, sizeof(SOCKADDR));

//生成 SockDest 用于连接测试
sockDest.sin\_family = AF\_INET;
sockDest.sin\_port = htons(3000);
sockDest.sin\_addr.S\_un.S\_addr = inet\_addr("192.168.0.101");

//生成 SockDest2 通讯用 CAN0 通道 sockDest2.sin\_family = AF\_INET; sockDest2.sin\_port = htons(4001); sockDest2.sin\_addr.S\_un.S\_addr = inet\_addr("192.168.0.101");

//生成 SockDest3 通讯用 CAN1 通道
sockDest3.sin\_family = AF\_INET;
sockDest3.sin\_port = htons(4002);
sockDest3.sin\_addr.S\_un.S\_addr = inet\_addr("192.168.0.101");

# 4.2.1 设备连接测试

为便于用户进行通信前测试,NET-CAN 适配器提供了一组连接测试的命令字 CDh,0Dh。当适 配器收到这个命令以后,将回送当前的设备中的 DevIP 和 HostIP 等网络参数。

注: 连接测试在编程时不是必须的, 可以略过此步骤

编程示例如下:

void CNETCANTestDlg::OnButtonConnect()

```
{
```

char SendData[15]; char rbuf[100]; BYTE rbuf2[100]; int i; SendData[0]=0xCD;//连接测试命令字 SendData[1]=0x0D; //连接测试命令字

```
// 发送连接测试请求
                                              2,
                                                        0,
    if(sendto(socket1,
                            SendData,
                                                                   (SOCKADDR*)&sockDest,
sizeof(SOCKADDR))==SOCKET ERROR)
    {
        MessageBox("udp 发送失败");
        return ;
    }
    Sleep(10);
    CString strFromIP,str;
    //接收数据
    int datalen=recvfrom(socket1, rbuf, 1024, 0, (SOCKADDR*)&sockFrom, &SockAddrlen);
    if(datalen!=13)//正常应返回 13 个字节
        return ;
    for(i=0;i<datalen;i++)//格式转换, char to byte
        rbuf2[i]=rbuf[i];
    for(i=0;i<4;i++)
        DevIP[i]=rbuf2[1+i];//设备 IP 地址
    for(i=0;i<4;i++)
        HostIP[i]=rbuf2[5+i];//主机 IP 地址
    DevUdpPort = rbuf2[9]*256+rbuf2[10];//设备 UDP 端口号
    HostUdpPort=rbuf2[11]*256+rbuf2[12]; //主机 UDP 端口号
    MessageBox("连接成功");
}
```

# 4.2.2 CAN 发送

{

编程示例如下:

void CNETCANTestDlg::OnButtonSend()

```
char SendData[1500];
char rbuf[1000];
BYTE rbuf2[1000];
int i;
for(i=0;i<40;i++)
{
    SendData[i*13]=0x08;
    SendData[i*13+1]=0x00;
    SendData[i*13+2]=0x00;
    SendData[i*13+3]=0x02;
```

```
SendData[i*13+4]=0x15;
        SendData[i*13+5]=i*8;
        SendData[i*13+6]=i*8+1;
        SendData[i*13+7]=i*8+2;
        SendData[i*13+8]=i*8+3;
        SendData[i*13+9]=i*8+4;
        SendData[i*13+10]=i*8+5;
        SendData[i*13+11]=i*8+6;
        SendData[i*13+12]=i*8+7;
        SendData[i*13+13]=i*8+8;
    }
    // 发送 UDP 包
                                            40*13,
                                                         0,
    if(sendto(socket1,
                           SendData,
                                                                   (SOCKADDR*)&sockDest2,
sizeof(SOCKADDR))==SOCKET_ERROR)
    {
        MessageBox("udp 发送失败");
        return ;
    }
    Sleep(45);
}
```

# 4.2.3 CAN 接收

{

{

编程示例如下:

```
void CNETCANTestDlg::OnButtonReceiveThread()
```

```
AfxBeginThread(ReceiveThread,0);//用线程来处理 UDP 接收
}
UINT CNETCANTestDlg::ReceiveThread(LPVOID v)//UDP 接收线程
    char rbuf[1000];
    BYTE rbuf2[1000];
    CString str1;
    CNETCANTestDlg *dlg=(CNETCANTestDlg*) AfxGetApp()->GetMainWnd();
    int i=0,temp=0;
    int datalen;
    while(1)
    {
        //UDP 接收函数
```

```
datalen=recvfrom(socket1, rbuf, 1024, 0, (SOCKADDR*)&sockFrom, &SockAddrlen);
temp =datalen/13;//当前收到的 CAN 帧数量
if((datalen%13)==0)//如果该字节数是 13 的整数倍,表示 UDP 包字节完整。
{
    num+=temp;//累计收到的 CAN 帧数量
    str1.Format("%d",num);
    dlg->GetDlgItem(IDC_EDIT_INFO)->SetWindowText(str1);//显示收到的 CAN 帧总数量
    //CAN 消息的内容都在 rbuf[datalen]数组中
    //处理或显示收到的 CAN 消息,省略......
}
if(StopFlag==1)//线程退出
{
    StopFlag=0;
    return 0;
}
```

```
}
```

}

# 第五章 附录

# 5.1 CAN2.0B 协议帧格式

# 5.1.1 CAN2.0B 标准帧

CAN 标准帧帧信息是11 个字节,包括帧的信息和帧数据两部分。前3 字节为帧的信息部分。 格式如下表:

|      |      | 7         | 6   | 5 | 4 | 3          | 2     | 1    | 0    |
|------|------|-----------|-----|---|---|------------|-------|------|------|
| 字节1  | 帧信息  | FF        | RTR | х | х | DLC (数据长度) |       |      |      |
| 字节2  | 帧ID1 | х         | Х   | х | Х | Х          | ID.10 | ID.9 | ID.8 |
| 字节3  | 帧ID2 | ID.7~ID.0 |     |   |   |            |       |      |      |
| 字节4  | 数据1  | 数据        |     |   |   |            |       |      |      |
| 字节5  | 数据2  | 数据        |     |   |   |            |       |      |      |
| 字节6  | 数据3  | 数据        |     |   |   |            |       |      |      |
| 字节7  | 数据4  | 数据        |     |   |   |            |       |      |      |
| 字节8  | 数据5  | 数据        |     |   |   |            |       |      |      |
| 字节9  | 数据6  | 数据        |     |   |   |            |       |      |      |
| 字节10 | 数据7  | 数据        |     |   |   |            |       |      |      |
| 字节11 | 数据8  | 数据        |     |   |   |            |       |      |      |

字节1 为帧信息,第7 位(FF)表示帧格式,在标准帧中FF=0;第6 位(RTR)表示帧的类型,RTR=0 表示为数据帧,RTR=1 表示为远程帧。

DLC表示在数据帧时实际的数据长度。

字节2~3 为报文识别码,其低11 位有效,高5位无效。

字节4~11 为数据帧的实际数据,远程帧时无效。

# 5.1.2 CAN2.0B 扩展帧

CAN 标准帧帧信息是13 个字节,包括帧信息和帧数据两部分。前5 字节为CAN帧的帧信息部分。

|     |      |             | 1   |   | 1           | -  |      | -   |    |
|-----|------|-------------|-----|---|-------------|----|------|-----|----|
|     |      | 7           | 6   | 5 | 4           | 3  | 2    | 1   | 0  |
| 字节1 | 帧信息  | FF          | RTR | х | х           | DL | C (数 | 据长周 | 度) |
| 字节2 | 帧ID1 | Х           | х   | х | ID.28-ID.24 |    |      |     |    |
| 字节3 | 帧ID2 | ID.23-ID.16 |     |   |             |    |      |     |    |
| 字节4 | 帧ID3 | ID.15-ID.8  |     |   |             |    |      |     |    |
| 字节5 | 帧ID4 | ID.7-ID.0   |     |   |             |    |      |     |    |
| 字节6 | 数据1  | 数据          |     |   |             |    |      |     |    |
| 字节7 | 数据2  | 数据          |     |   |             |    |      |     |    |

| 字节8  | 数据3 | 数据 |
|------|-----|----|
| 字节9  | 数据4 | 数据 |
| 字节10 | 数据5 | 数据 |
| 字节11 | 数据6 | 数据 |
| 字节12 | 数据7 | 数据 |
| 字节13 | 数据8 | 数据 |

字节1 为帧信息,第7 位(FF)表示帧格式,在扩展帧中FF=0;第6 位(RTR)表示帧的类型,RTR=0 表示为数据帧, RTR=1 表示为远程帧。

DLC表示在数据帧时实际的数据长度。

字节2~5 为报文识别码,其低29位有效,高3位无效。

字节6~13 为数据帧的实际数据,远程帧时无效。

# 5.2 SJA1000 标准波特率

- 1

GY850X 协议转换器内部采用的是最典型的CAN控制器芯片SJA1000。SJA1000 CAN 控制器 的CAN 通讯波特率由寄存器BTR0、BTR1 晶振等参数共同决定。下表A.1列出了一组推荐的BTR0、 BTR1 设置值。标注\*符号的值是由国际CiA 协会推荐的标准值。

| 冲柱卖户日            | 》出生卖 <i>住(1</i> 71…) | 晶体振荡器频率 16MHz |            |  |  |  |
|------------------|----------------------|---------------|------------|--|--|--|
| <b>波</b> 村 华 伊 丂 | 波特率值(Kops)           | BTR0 (Hex)    | BTR1 (Hex) |  |  |  |
| 1                | 5                    | BF            | FF         |  |  |  |
| 2*               | 10                   | 31            | 1C         |  |  |  |
| 3*               | 20                   | 18            | 1C         |  |  |  |
| 4                | 40                   | 87            | FF         |  |  |  |
| 5*               | 50                   | 09            | 1C         |  |  |  |
| 6                | 80                   | 83            | FF         |  |  |  |
| 7*               | 100                  | 04            | 1C         |  |  |  |
| 8*               | 125                  | 03            | 1C         |  |  |  |
| 9                | 200                  | 81            | FA         |  |  |  |
| 10*              | 250                  | 01            | 1C         |  |  |  |
| 11               | 400                  | 80            | FA         |  |  |  |
| 12*              | 500                  | 00            | 1C         |  |  |  |
| 13               | 666                  | 80            | В6         |  |  |  |

表 5.2 SJA1000 标准波特率

| 14* | 800  | 00 | 16 |
|-----|------|----|----|
| 15* | 1000 | 00 | 14 |

GY850X转换器中的CAN控制器SJA1000 采用16MHz 晶体振荡器。用户也可以自行定义CAN 通讯波特率,然后根据SJA1000 的数据手册计算出寄存器BTR0、BTR1值进行设定。

#### 5.3 CAN 报文滤波器设置

转换器的CAN 报文滤波器是基于PHILIPS 公司CAN 控制器SJA1000 的PeliCAN 模式来进 行设计的。SJA1000 的滤波器由4 组(4 字节)验收代码寄存器(ACR)和4 组(4 字节)验收 屏蔽寄存器(AMR)构成。ACR 的值是预设的验收代码值,AMR 值是用来表征相对应的ACR 值 是否用作验收滤波。

但是在SJA1000 的某些模式下,滤波器的某些寄存器没有用到,为了使用方便,所以在配置软件中使用的是直接ID号进行滤波设置和屏蔽,摒弃一些无关的内容。所以本手册滤波器和SJA1000的滤波器设置一致,但不相同。

滤波的一般规则是:每一位验收屏蔽分别对应每一位验收代码,当该位验收屏蔽位为1的时候 (即设为无关),接收的相应帧ID 位无论是否和相应的验收代码位相同均会表示为接收;但是当 验收屏蔽位为0 的时候(即设为相关),只有相应的帧ID 和相应的验收代码位值相同的情况才会 表示为接收。并且只有在所有的位都表示为接收的时候,CAN 控制器才会接收该帧报文。

滤波的方式上又分"单滤波"和"双滤波"两种。并且在标准帧和扩展帧情况下滤波又略有不同。 在配置软件的"自定过滤屏蔽码"的情况下开放滤波器所有功能。现阐述如下:

#### 1. 单滤波配置

这种滤波器配置方式可以定义成一个长滤波器。滤波器字节和信息字节之间位的对应关系取决于当前接收帧格式。

标准帧: 在帧格式为标准帧时,在验收滤波中仅使用ACR前两个字节(ACR3和ACR4) 中的部分数据(低11位)来存放过滤验收码。同样,过滤屏蔽码也只采用AMR3和AMR4的低11位。

在AMR的位为0时(意为相关),当ACR的相对应位(如ACR1.0对应AMR1.0,同时也和ID.00 相对应)和接收帧标识的对应位值相同时,表现为"可接收"(逻辑1);当两者不等时表现为"不 接收"(逻辑0)。或者当AMR的位为1时,无论ACR的相对应位和接收帧标识的对应位值是否相同, 均表现为"可接收"(逻辑1)。

对于一个成功接收的信息所有单个位的比较后都必须发出接收信号。如图 5.1 所示。

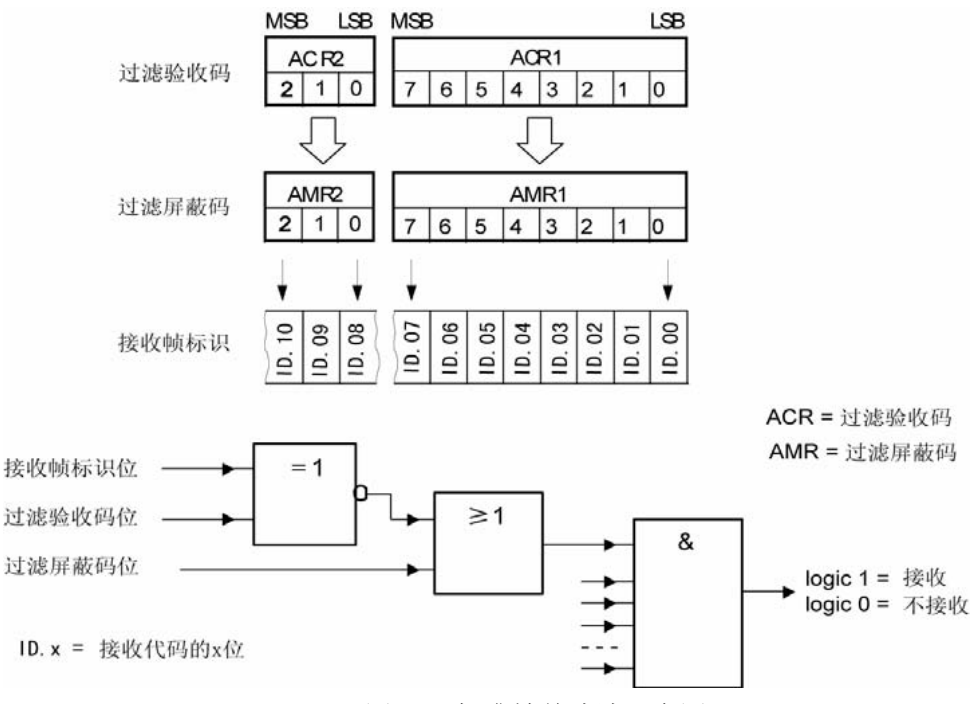

图 5.1 标准帧单滤波示意图

扩展帧: 在帧格式为扩展帧时,由于帧标识是29 位,所以在验收滤波中使用ACR 的四个字节中的部分数据(低29 位)来存放过滤验收码。同样,过滤屏蔽码也只采用AMR 的低29 位。接收逻辑关系和标准帧相同,逻辑表示如图 5.2 所示。

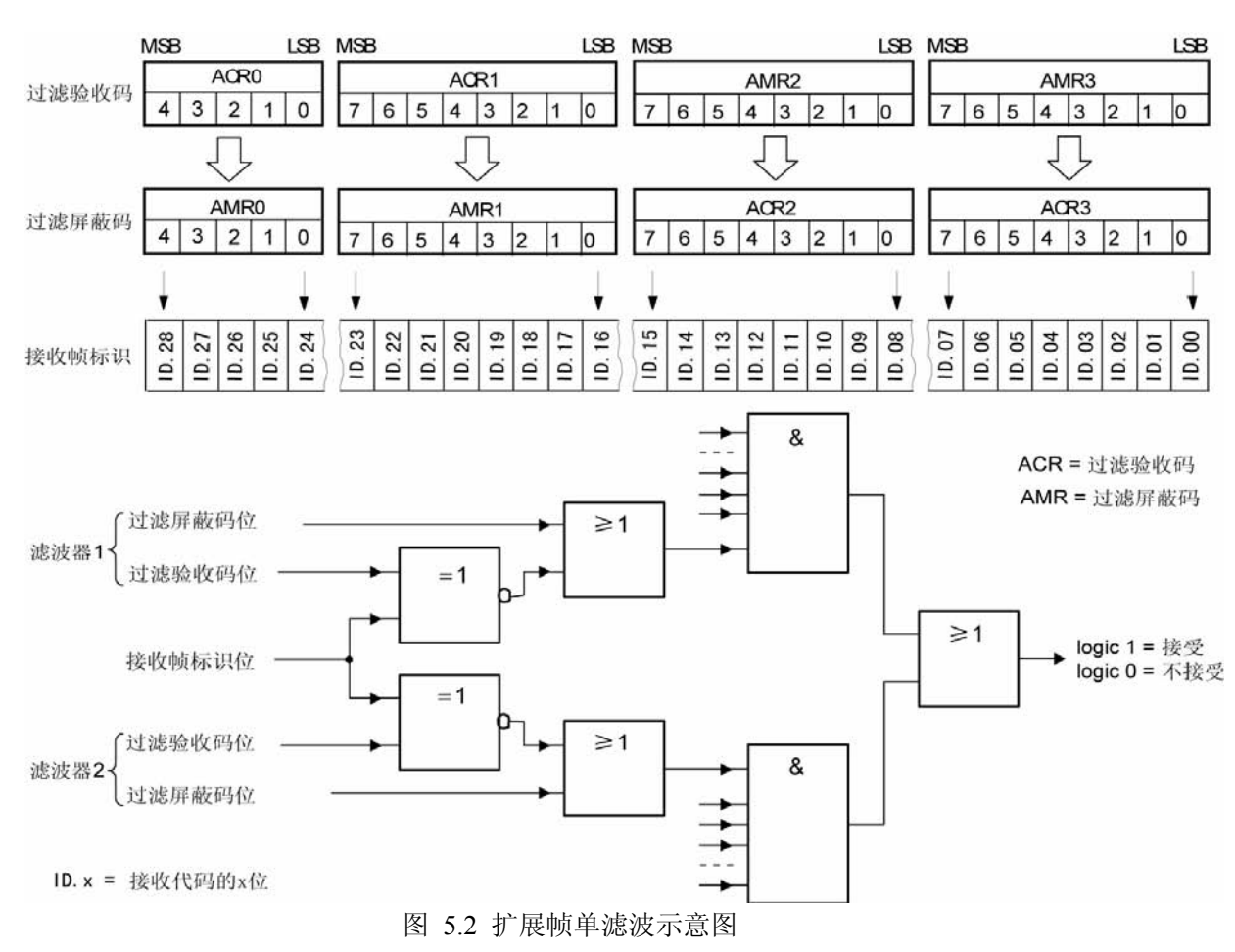

#### 2. 双滤波配置

这种配置可以定义两个短滤波器。一条接收的信息要和两个滤波器比较来决定是否放入接收缓 冲器中。至少有一个滤波器发出接受信号,接收的信息才有效。滤波器字节和信息字节之间位的对 应关系取决于当前接收的帧格式。

标准帧:对于标准帧,那么则相当于有两个单滤波情况下的滤波器对接收帧标识进行滤波。接 收逻辑如图 5.3 所示。为了能成功接收信息,一组滤波器的单个位的比较时均要表示为接收。 两 组滤波器至少有一组表示接收,该帧才会被接收。

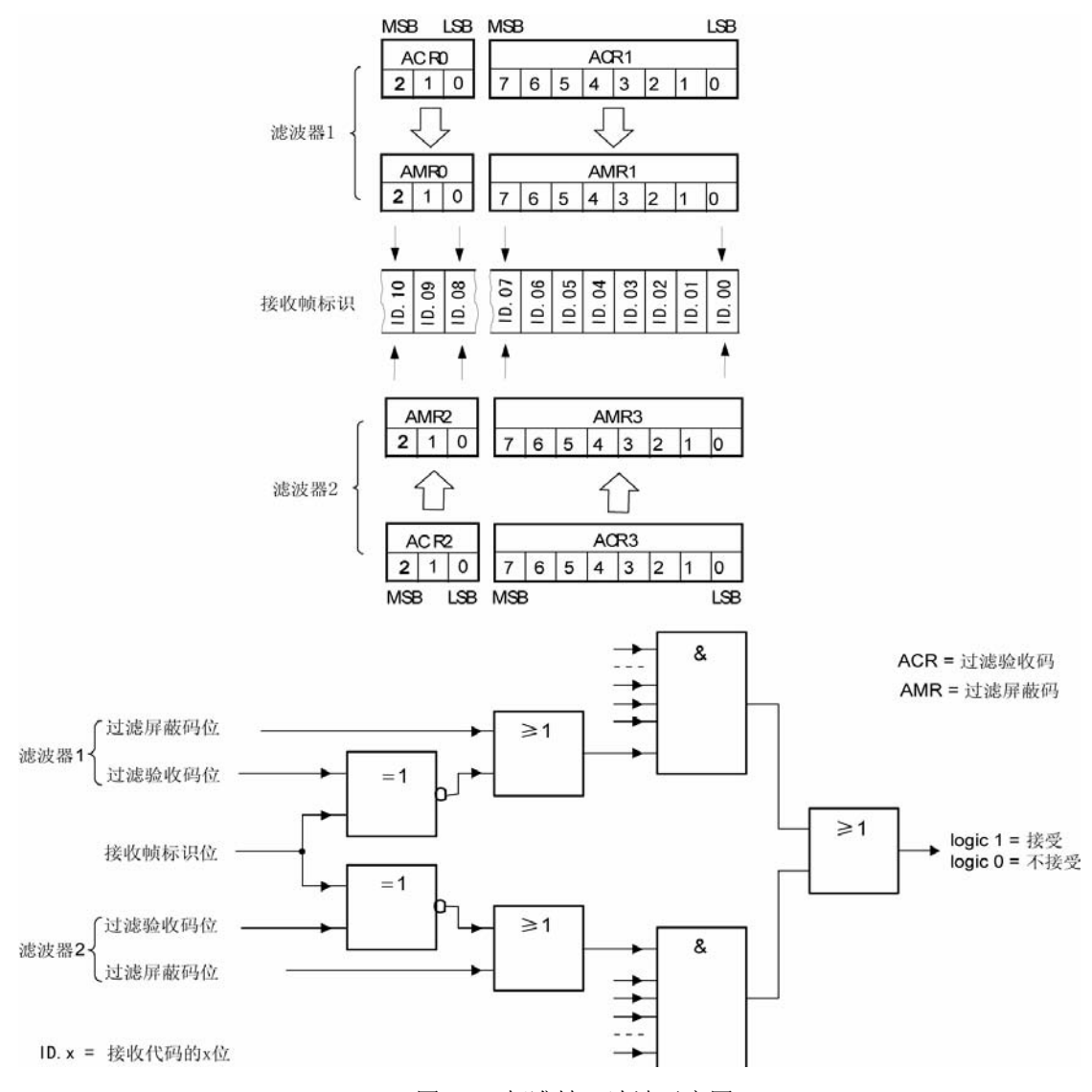

图 5.3 标准帧双滤波示意图

#### 扩展帧:

对于扩展帧,定义的两个滤波器是相同的。两个滤波器都只比较扩展识别码的前两个字节—— ID. 28到ID. 13,而不是全部的29位标识。如图 5.4 所示。

为了能成功接收信息,一组滤波器的单个位的比较时均要表示为接收。

两组滤波器至少有一组表示接收,该帧才会被接收。

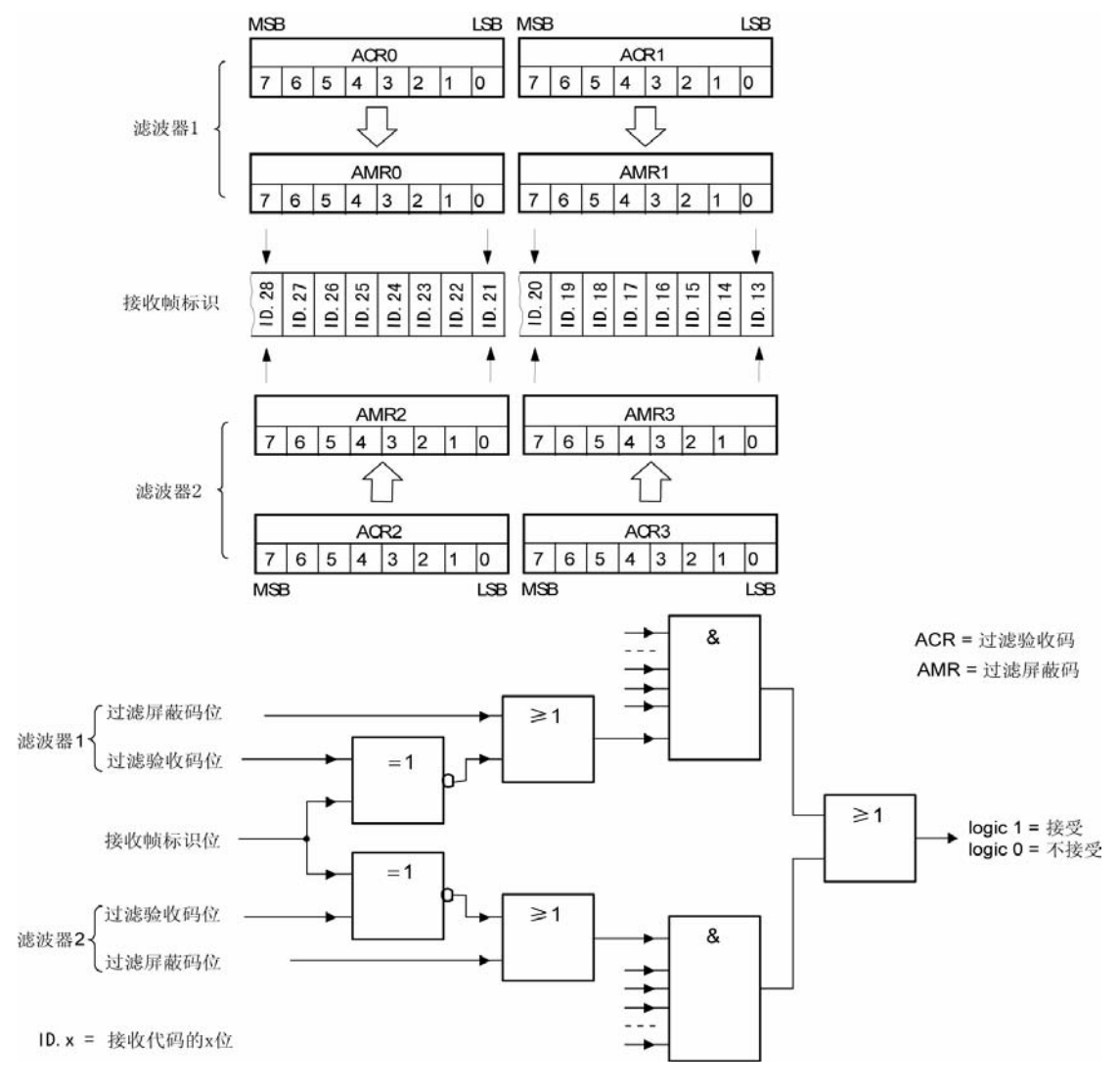

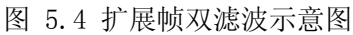